# Semesterapparate (SAP)

Lehrende der Universität können Semesterapparate (SAP) aus dem Bestand der Universitätsbibliothek einrichten. Normalerweise entleihbare Titel werden für ein Semester gesondert in der Universitätsbibliothek aufgestellt und für die Nutzung im Lesesaal reserviert.

- Bitte reichen Sie die Anmeldungen und Listen für Ihren SAP spätestens bis zum Semesterbeginn in der UB ein. Pro Lehrveranstaltung sollten nicht mehr als 20 Medien in den SAP eingestellt werden.
- Medien, die nicht im Bestand der UB zu finden sind, bestellen Sie bitte rechtzeitig über das <u>zuständige Fachreferat</u>. Private Materialien können den Semesterapparat ergänzen, für Verlust oder Beschädigung wird jedoch keine Haftung übernommen.
- Alle Semesterapparate eines Standortes werden gemeinsam, nach der <u>Regensburger</u> <u>Verbundklassifikation</u> geordnet, aufgestellt. Präsenzbestände verbleiben an ihren eigentlichen Regalstandorten.
- Alle Semesterapparate werden jeweils zum Ende des Zeitraumes für Prüfungen und Praktika eines jeden Semesters aufgelöst.
- Unseren internen <u>Dokumentenlieferdienst</u> können Sie nutzen, um gescannte Aufsätze aus dem nicht frei zugänglichen Zeitschriftenprintbestand der UB (Magazinbestand) Ihrem Kursangebot in Moodle.UP hinzuzufügen.
- Bitte beachten Sie die <u>Hinweise zum Urheberrecht in der mediengestützten Lehre</u> des ZfQ.

### Semesterapparate einrichten

#### 1. Melden Sie einen Semesterapparat (SAP) in der Bibliothek an.

Nutzen Sie dazu das Formular <u>Anmelden eines Semesterapparats</u>. Sie erhalten zur Bestätigung der Anmeldung eine Nachricht an die eingetragenen E-Mail-Adressen. In dieser E-Mail wird Ihnen ein SAP-Code zur Verwaltung des Semesterapparates in der UB mitgeteilt. Bitte archivieren Sie diesen SAP-Code.

#### 2. Erstellen Sie Ihre Titelliste im Online-Katalog und senden Sie uns diese zu.

Recherchieren Sie dazu im <u>Online-Katalog (OPAC)</u> der UB Potsdam. Den gewünschten Titel anklicken, über das Katalogmenü links "Speichern" wählen.

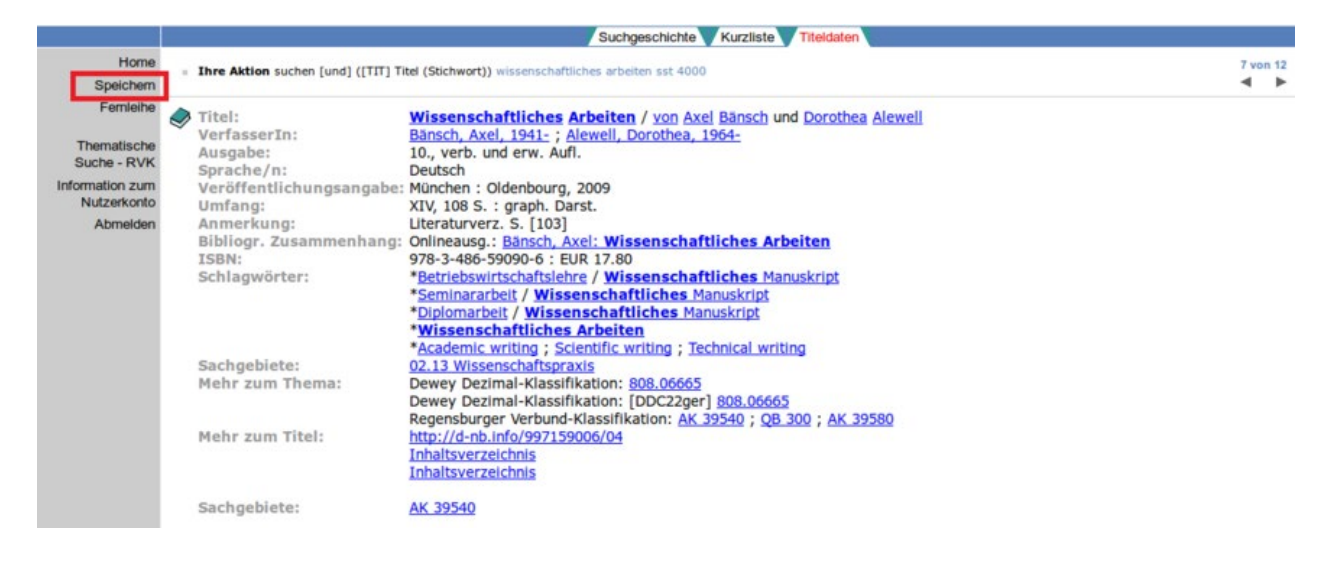

Im folgenden Bildschirm über den unteren Button "Zwischenablage" speichern. Mit Hilfe des Reiters "Kurzliste" kehren Sie zu Ihren ursprünglichen Suchergebnissen zurück. Sie können nun weitere Titel in die Zwischenablage kopieren.

|                                | Suchgeschichte Kurzliste Titeldaten                                                                                                    |
|--------------------------------|----------------------------------------------------------------------------------------------------|
| Home<br>Femleihe               | Speichern Landow Landow L |
| Thematische<br>Suche - RVK     | ritel: von 7 bis 7                                                                                                    |
| Information zum<br>Nutzerkonto | zum Beispiel * von=1 bis=10, um die ersten zehn Treffer auszuwählen<br>* von=3 bis=3, um Treffer Nr. 3 auszuwählen                                                                                                    |
| Abmelden                       | Download-Maximum : 1000 Titel.                                                                                                    |
|                                | Format: Vollanzeige +                                                                                                    |
|                                | UTF-8 ISO-8859-1                                                                                                    |
|                                | E-Mail                                                                                                    |
|                                | Fails Sie hier eine E-Mail Adresse angeben und Sie die Schaltfläche E-Mail auswählen, wird Ihnen die Liste zugesandt. Achten Sie bitte auf korrekte Schreibweise, da nich<br>zustellbare E-Mails automatisch gelöscht werden. Mehrere Adressen müssen durch Komma getrennt werden.                                                                                                    |
|                                | Speichern Möchten Sie die Liste als Datei speichern, wählen Sie bitte die Schaltfläche Speichern. Im folgenden Datei-Speichern-Dialog können Sie eine Anwendung auswählen, mit<br>der die Datei geöffnet wird, oder Sie können die Datei auf Ihrem Rechner abspeichern.                                                                                                    |
|                                | Druckansicht Wollen Sie die Liste nur anschauen und gegebenenfalls ausdrucken, klicken Sie auf die Schaltfläche Druckansicht. Die Liste wird dann in einem neuen Fenster angezeigt. Schliessen Sie dieses neue Fenster, um hierher zurückzukehren.                                                                                                    |
|                                | Fitel: von 7 bis 7 Speicher-Maximum : 100 Titel.                                                                                                    |
|                                | Zwischenablage Wenn Sie Daten in der Zwischenablage speichern wollen, klicken Sie bitte auf die Schaltfläche Zwischenablage.                                                                                                    |

Ist Ihre Liste vollständig und alle Titel wurden in die Zwischenablage kopiert, klicken Sie in der oberen horizontalen Menüleiste die "Zwischenablage" an. Prüfen Sie Ihre Auswahl und verändern Sie sie ggf. Zum Versenden der Liste klicken Sie links "Speichern" an.

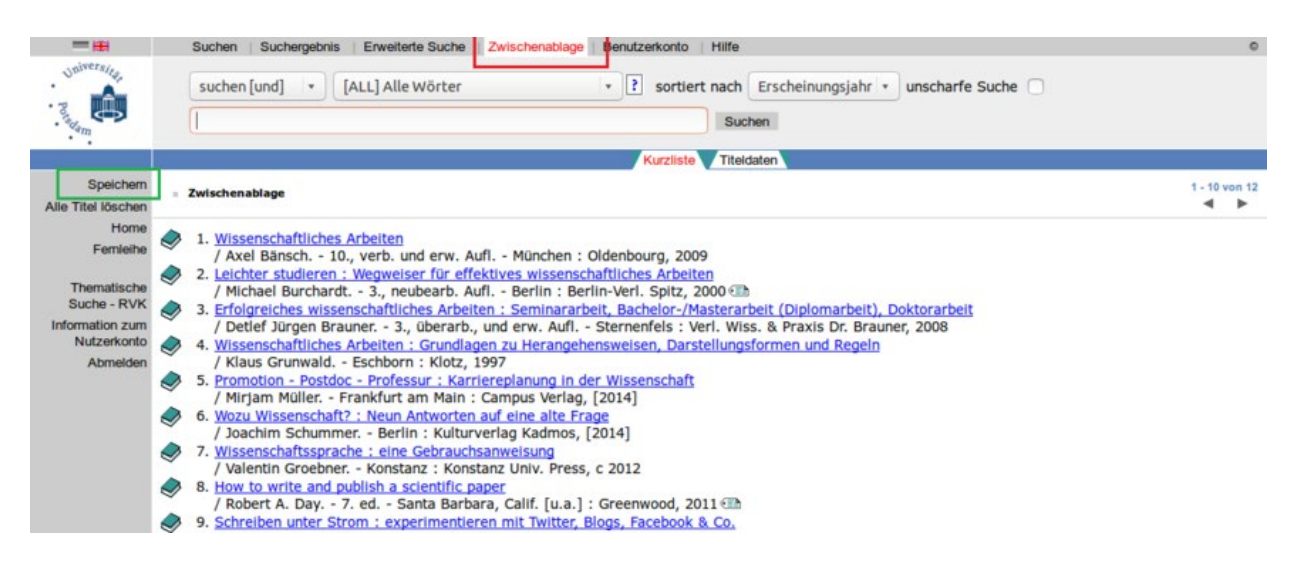

Bitte beachten Sie: Haben Sie mehr als 10 Titel in der Liste, tragen Sie die Anzahl bitte manuell ein.

Wählen Sie als Format "Semesterapparate".

Geben Sie bitte den SAP-Code als erste E-Mail-Adresse (z.B. GI34A\_H18@uni-potsdam.de) und " ubservice@uni-potsdam.de" als zweite Adresse zum Versenden ein. Sie können weitere Empfängeradressen einfügen. Die Adressen müssen durch ein Komma getrennt werden.

Durch das Anklicken des Buttons "E-Mail" senden Sie die Liste an die UB Potsdam. Den Rest übernehmen wir.

| - ##                                                                     | Suchen Suchergebnis Erweiterte Suche Zwischenablage Benutzerkonto Hilfe                                                                                                    | 0 |
|--------------------------------------------------------------------------|----------------------------------------------------------------------------------------------------|---|
| Badam                                                                    | suchen [und] * [ALL] Alle Wörter * ? sortiert nach Erscheinungsjahr * unscharfe Suche   Suchen                                                                                                    |   |
|                                                                          | Kurzliste Titeldaten                                                                                                    |   |
| Home<br>Femleihe                                                         | = Speichern                                                                                                    |   |
| Thematische<br>Suche - RVK<br>Information zum<br>Nutzerkonto<br>Abmelden | Titel: von 1 bis 12<br>zum Beispiel * von=1 bis=10, um die ersten zehn Treffer auszuwählen<br>* von=3 bis=3, um Treffer Nr. 3 auszuwählen<br>Download-Maximum : 1000 Titel.                                                                                                    |   |
|                                                                          | Format: Semesterapparate                                                                                                    |   |
|                                                                          | automatischer Zeilenumbruch automatischer Zeilenumbruch mubei_12691_h10@uni-potsdam.de,ubservice muses werter mer erhan zuerste angegeen und sie die Schaltfäche E-Mail auswählen, wird Ihnen die Liste zugesandt. Achten Sie bitte auf korrekte Schreibweise, da nich zustellbare E-Mails automatisch gelöscht werden. Mehrere Adressen müssen durch Komma getrennt werden. | t |
|                                                                          | Speichern Möchten Sie die Liste als Datei speichern, wählen Sie bitte die Schaltfläche Speichern. Im folgenden Datei-Speichern-Dialog können Sie eine Anwendung auswählen, mit                                                                                                    |   |

## Tipps für die Verwaltung von Semesterapparaten

- Möchten Sie ihrer SAP-Liste nachträglich einen weiteren Titel hinzufügen, so verfahren Sie wie beschrieben, indem Sie einfach einen OPAC-Download eigens für den oder die zusätzlich gewünschten Titel erzeugen. Tragen Sie beim Versenden immer den Ihnen bereits bekannten SAP-Code als E-Mail-Adresse ein.
- Möchten Sie ein Buch aus der SAP-Liste entfernen, so wenden Sie sich bitte an den Informationsplatz der <u>Bereichsbibliothek</u>, an der Ihr SAP eingerichtet wurde.
- Eintragungen in der Anmeldung können Sie ändern oder löschen, in dem Sie über die Liste unterhalb des Formulars "Anmelden eines Semesterapparats" auf das entsprechende Icon ("Editieren" bzw. "Löschen") klicken. Bei beiden Vorgängen wird jeweils der SAP-Code als Passwort benötigt.